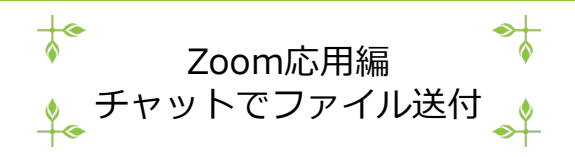

- ※ Zoomミーティング中にチャットでファイルを送付するために ホストは事前設定が必要です(ミーティング開始前までに)
- 1. Zoom画面右上の **ひ**ボタン → さらに設定を表示する

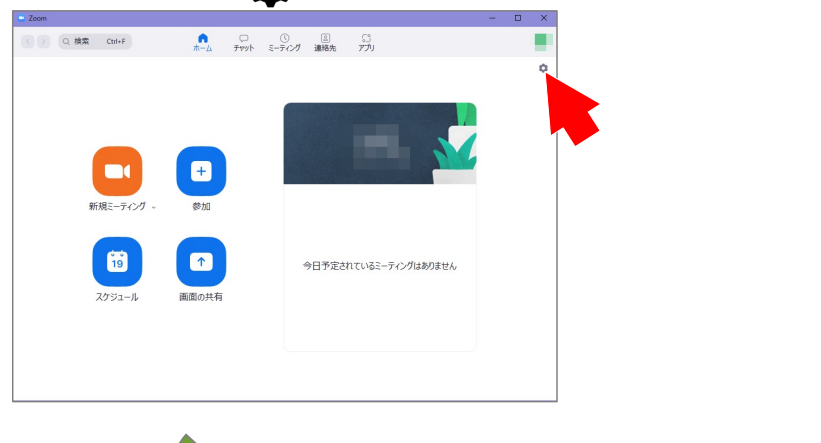

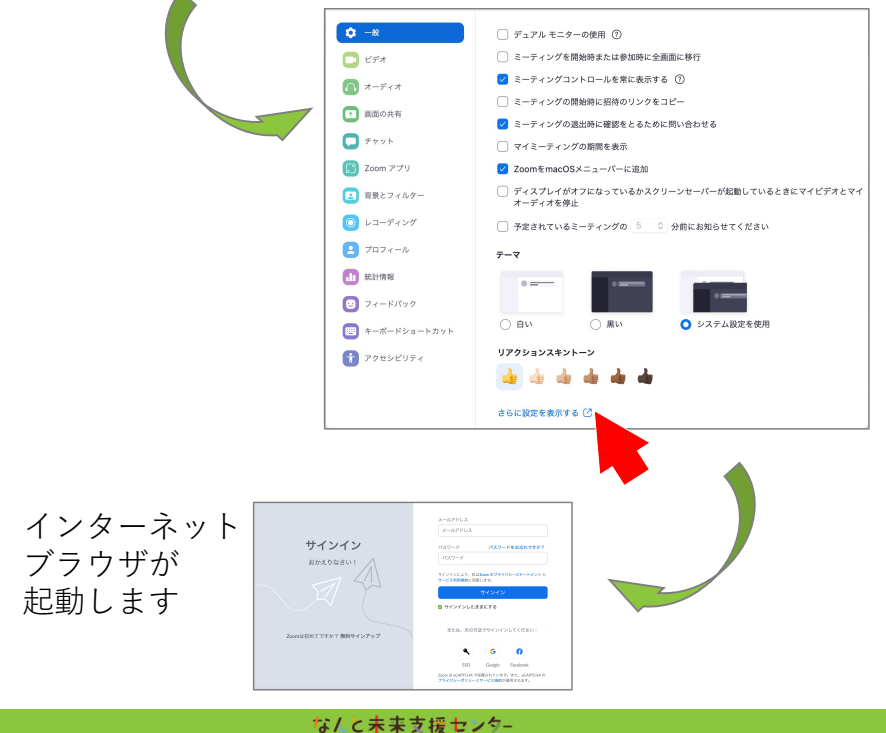

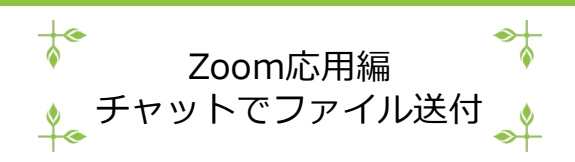

2

2. Zoomアカウントの登録メールアドレス、パスワードを入力して サインイン

| サインイン<br>おかえりなさい!<br>Zoomは初めてですか? 無料サインアップ | パスワード パスワードをお忘わですか?<br>/パスワード                                                               |
|--------------------------------------------|---------------------------------------------------------------------------------------------|
|                                            | サインインにより、私はZoom のプライバシーステートメント と<br>サービス利用規約に同意します。<br>サインイン                                |
|                                            | ○ サインインしたままにする ■ または、次の方法でサインインしてください:                                                      |
|                                            | <b>GG</b>                                                                                   |
|                                            | SSO Google Facebook<br>Zoom は eCAPTCHA で保護されています。また、eCAPTCHA の<br>プライパシーポリシーとサービス規約が適用されます。 |

## もしこのとき、**Cookie**のエラーが出ていたら、特にこだわり がない限り、受け入れる、をクリックしてください

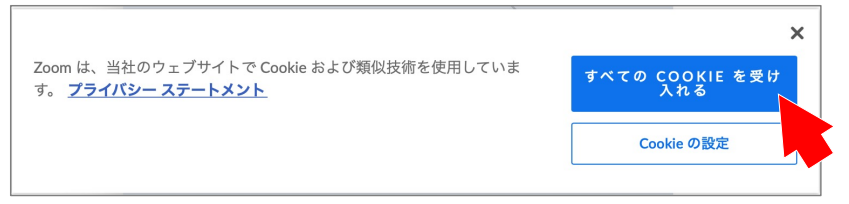

なんと未来支援センター

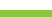

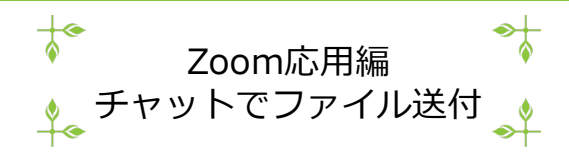

3. 設定 → ミーティングにて(基本)

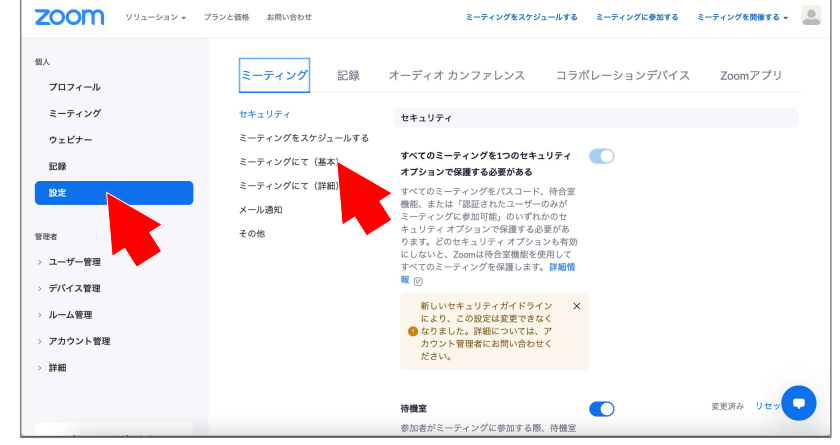

- 4. 以下の2ヶ所をONにする
  - ・チャット(すでにONになっていればさわらなくてよい)・ミーティングチャットでファイルを送信する

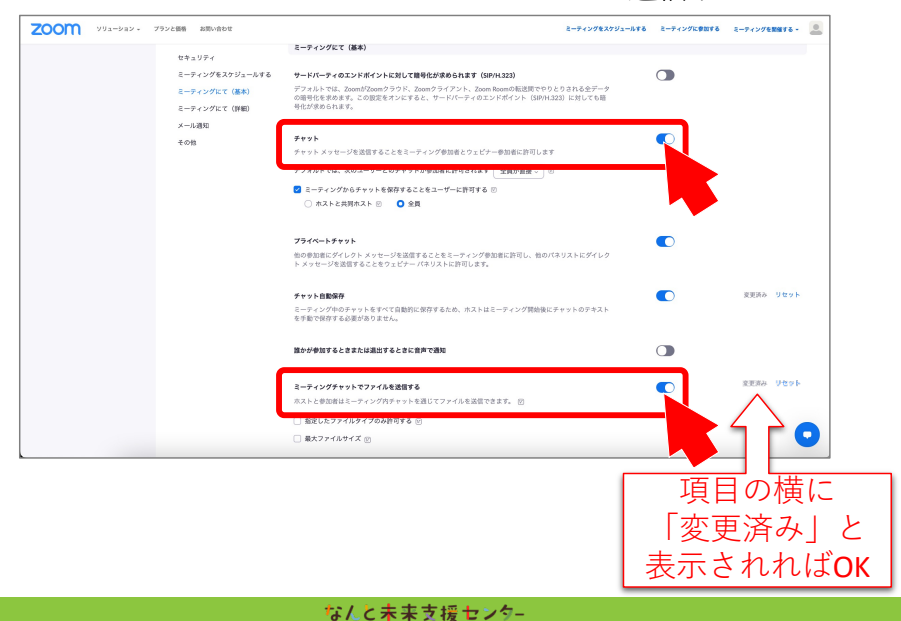

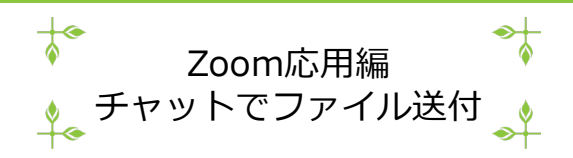

- ※ ここからはZoomミーティング開始後の画面です
- 5. チャット をクリック

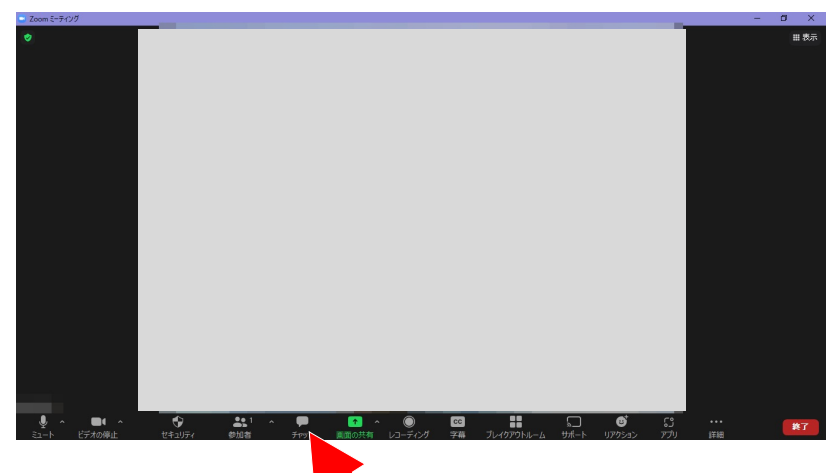

6. 右下の マーク → 送付したいファイルの場所選択

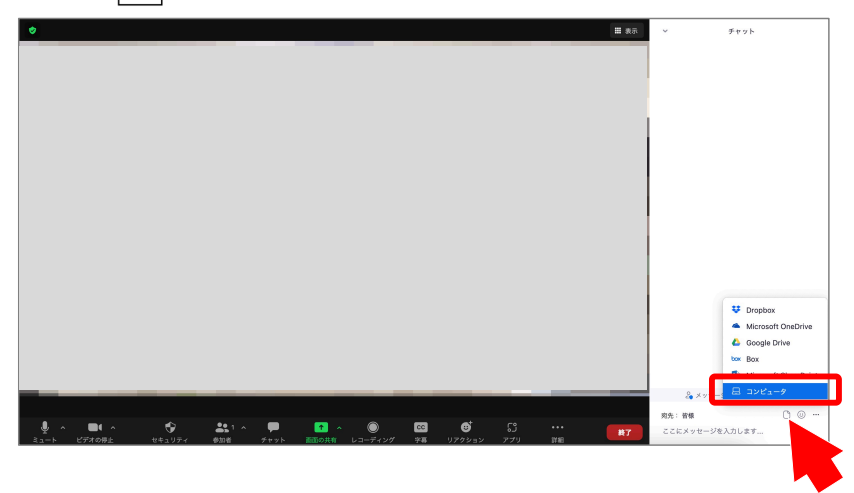

7. ファイルを選択して → 開く をクリックで送付できます